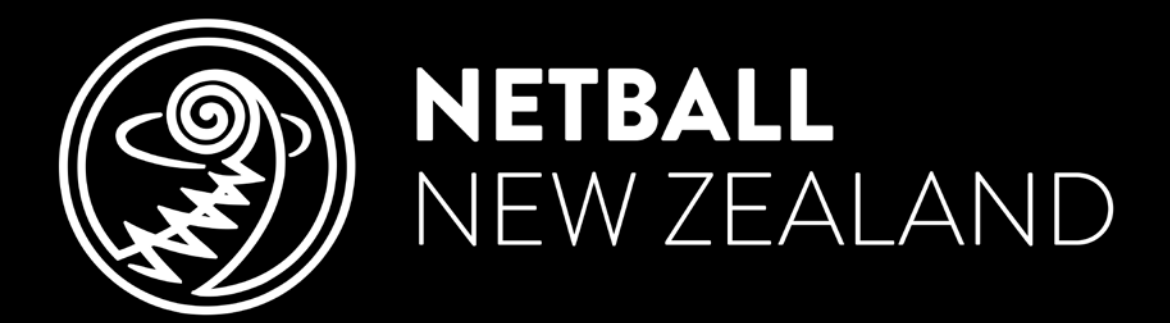

# We live this game.

# Learning & Development Portal CCA Registration – New Users

netballnz.brackenlearning.com

#### REGISTRATION

9

Go to <u>https://netballnz.brackenlearning.com/</u> and click the 'Register' button. Enter your details into the corresponding fields.

 If you already have an account for the NNZ Learning and Development Platform please use this to Login rather than creating a new account. Scroll down to 'Accessing other areas' to learn how to add a join code with an existing account.

| NETBALL<br>NEW ZEALAND                                                                                                    |
|----------------------------------------------------------------------------------------------------|
|                                                                                                    |
| Welcome to Netball New Zealand's Learning & Development Platform                                                                                                    |
| The Netball New Zealand Learning & Development portal has been created to provide an environment for members<br>of the Netball community to connect access resources and complete qualifications for NNZ designed frameworks. |
| Click register if this is your first time here, or login if you've been here before.                                                                                                    |
| Login Register                                                                                                    |

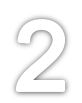

| Last name        |                   |
|------------------|-------------------|
| <b>F</b> ''      |                   |
| c-maii           |                   |
| Username         |                   |
| Password         |                   |
| Confirm Password | 1                 |
| Join Code        |                   |
| Agree to our Ter | ms and Conditions |
| Partar           | Cancel            |
| ILE TEI          | Gancer            |

Fill in the registration form with your details. **Make sure** you enter the correct join it is: ccapr17.

Read our 'Terms and Conditions' carefully before agreeing to them.

Once you have entered your details correctly, click the 'Register' button below.

## COMPLETING YOUR PROFILE PAGE

3

Once you are registered you will land on your profile page. This is where your account information is stored.

Complete the 'Additional Settings' section.

# This information is required and will need to be completed in order to have your registration approved.

| Manage your use    | er account settings      |   |                                                                                                    |                                                                                                    |
|--------------------|--------------------------|---|----------------------------------------------------------------------------------------------------|----------------------------------------------------------------------------------------------------|
| Profile Details    |                          |   | Join Code<br>If you have been given<br>New Join Code:                                                                            | a Join Code please enter it here.                                                                                                    |
| Choose             |                          |   | Additional Settings<br>Please fill in the addit<br>save button. Applican<br>fill in the top four ques<br>qualifications will nee | ional questions below and click the<br>tts for Coaching qualifications need to<br>stions, while applicants for Umpiring<br>d to answer ALL questions to be |
| Username:          | DemoUser6                | - | approved. You can the information.                                                                                               | 6 Demo Street                                                                                                    |
| First Name:        | Demo                     |   | Dhana averbar *                                                                                                    |                                                                                                    |
| Last Name:         | User6                    |   | Phone number "                                                                                                    | 7654321                                                                                                    |
|                    |                          |   | Zone *                                                                                                    | South O                                                                                                    |
| E-mail Address:    | demo@email.com           |   | Centres *                                                                                                    | Christchurch                                                                                                    |
| Get Notifications: | 🔵 Daily 💿 Weekly 🔵 Never |   | Supervisor Name                                                                                                    |                                                                                                    |
| Password Settings  |                          |   | Choose Exam                                                                                                    | Select                                                                                                    |
| Current Password:  |                          |   | Previous Theory                                                                                                    | Select ᅌ                                                                                                    |
| New Password:      |                          |   | Year Theory gained                                                                                                    |                                                                                                    |
| Re-enter Password: |                          |   | Previous Practical                                                                                                    | Select ᅌ                                                                                                    |
|                    |                          |   | Year Practical gained                                                                                                    |                                                                                                    |
|                    |                          |   | Purchases                                                                                                    |                                                                                                    |
|                    |                          |   |                                                                                                    | Save                                                                                                    |

Make sure you click 'Save' when you have finished.

4

You can access the CCA modules by clicking its pathway on the left.

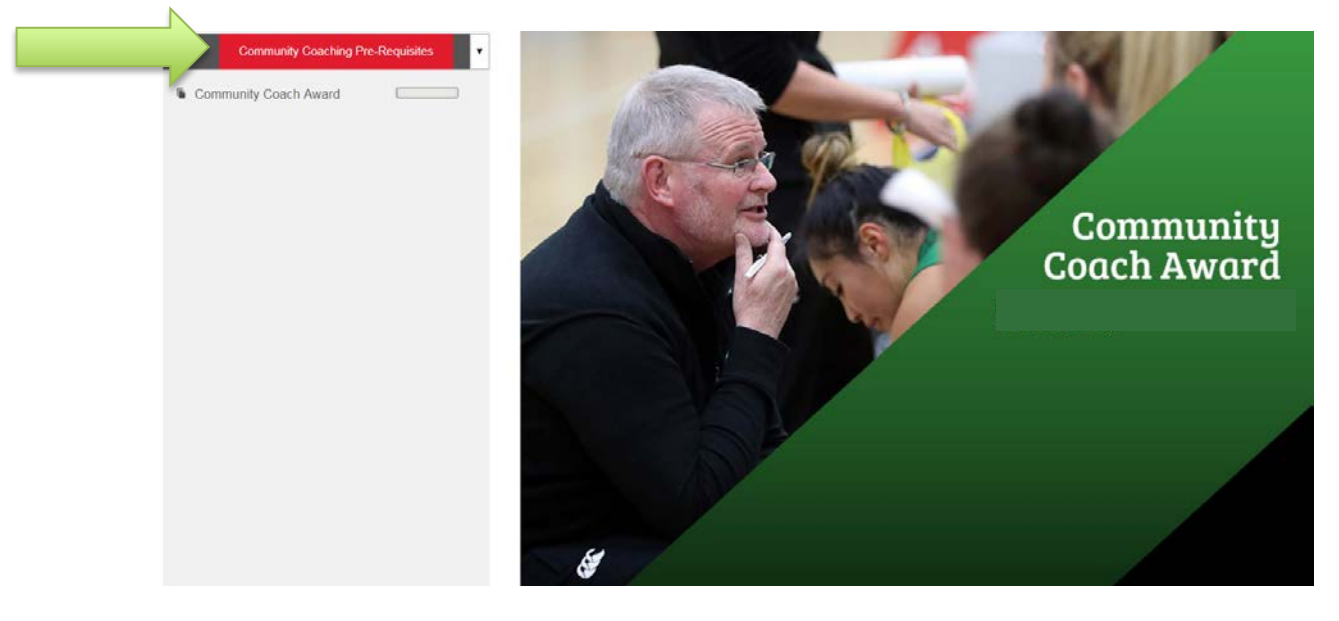

Then click on 'Community Coaching Award' to access the module area. Click on a Netball to choose which module you would like to complete. Click 'Start' to begin.

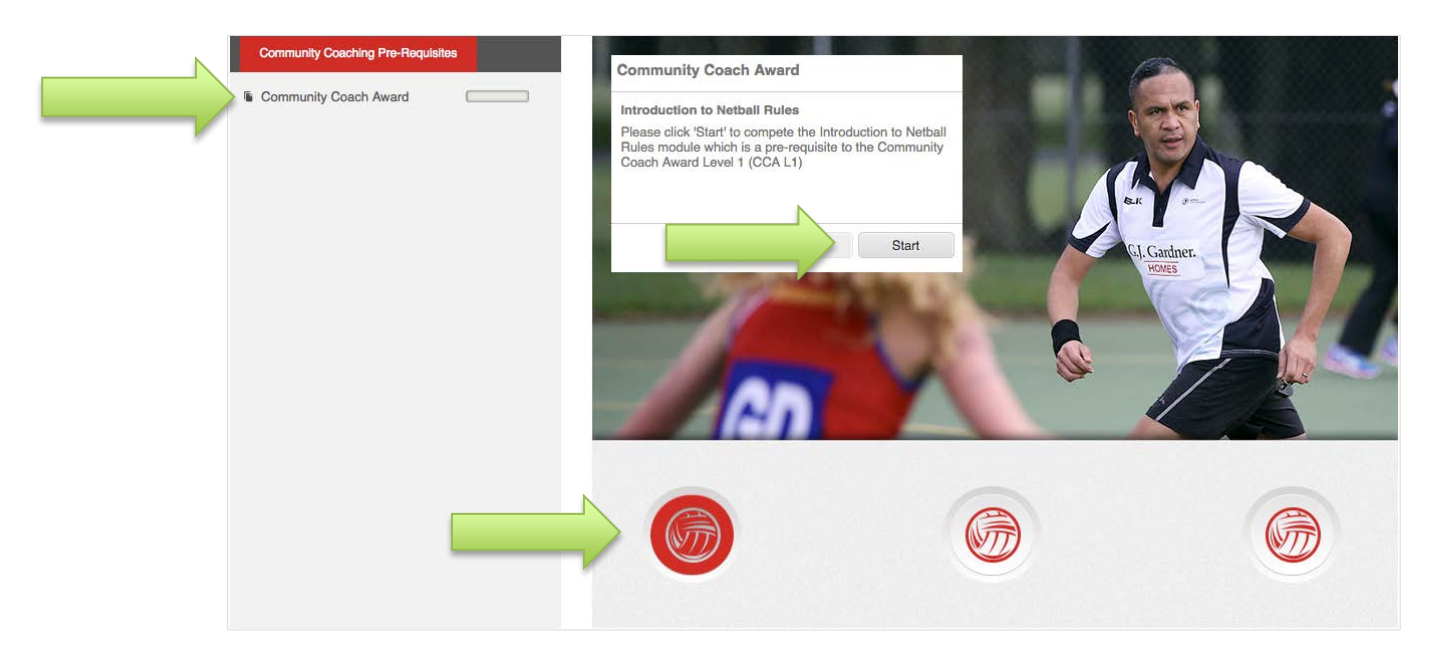

## ACCESSING OTHER AREAS IN THE PLATFORM

You can gain access to another part of Bracken (e.g. Umpiring Exams) using a join code given to you by NNZ.

## GO TO YOUR PROFILE PAGE

9

To go to your profile page, hover over the head and shoulders icon and click 'Accounts Settings'.

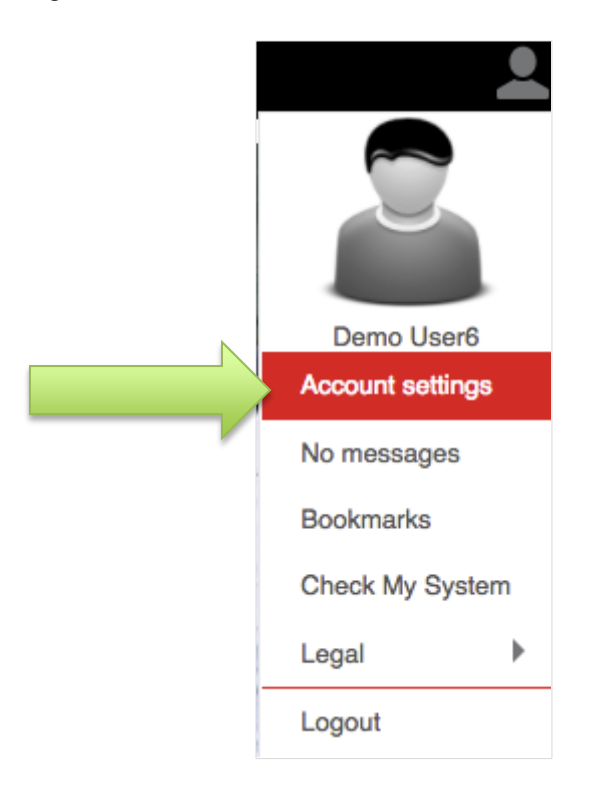

## ADDING A JOIN CODE

## You will need a join code to access new areas. These are given to you by Netball NZ.

In your profile page, enter the join code that you receive from Netball NZ into the 'Join Code' section, and click 'Save'

| Manage your user account settings |                          |                                                                                                    |                                                                                                    |  |  |  |  |
|-----------------------------------|--------------------------|----------------------------------------------------------------------------------------------------|----------------------------------------------------------------------------------------------------|--|--|--|--|
| Profile Details                   |                          | Join Code<br>If you have been given<br>New Join Code:                                                                                                    | a Join Code please enter it here.                                                                                                    |  |  |  |  |
| Choose                            | DemoUser6                | Additional Settings<br>Please fill in the addit<br>save button. Applicar<br>fill in the top four que<br>qualifications will nee<br>approved. You can the<br>information. | tional questions below and click the<br>nts for Coaching qualifications need to<br>stions, while applicants for Umpiring<br>d to answer ALL questions to be<br>nen click the red tab, top left, for further |  |  |  |  |
| First Name:                       | Demo                     | Address *                                                                                                    | 6 Demo Street                                                                                                    |  |  |  |  |
| Last Name:                        | User6                    | Phone number *                                                                                                    | 7654321                                                                                                    |  |  |  |  |
|                                   |                          | Zone *                                                                                                    | South ᅌ                                                                                                    |  |  |  |  |
| E-mail Address:                   | demo@email.com           | Centres *                                                                                                    | Christchurch ᅌ                                                                                                    |  |  |  |  |
| Get Notifications:                | 🔿 Daily 🧿 Weekly 🔿 Never | Supervisor Name                                                                                                    |                                                                                                    |  |  |  |  |
| December of Cetting               |                          | Choose Exam                                                                                                    | Select                                                                                                    |  |  |  |  |
| Password Settings                 |                          | Provious Theory                                                                                                    | Soloot                                                                                                    |  |  |  |  |
| Current Password:                 |                          | Veer Theory                                                                                                    |                                                                                                    |  |  |  |  |
| New Password:                     |                          | rear Theory gained                                                                                                    |                                                                                                    |  |  |  |  |
| Re-enter Password:                |                          | Previous Practical                                                                                                    | Select                                                                                                    |  |  |  |  |
|                                   |                          | Year Practical gained                                                                                                    |                                                                                                    |  |  |  |  |
|                                   |                          | Purchases                                                                                                    |                                                                                                    |  |  |  |  |
|                                   |                          |                                                                                                    | Save                                                                                                    |  |  |  |  |
|                                   |                          |                                                                                                    |                                                                                                    |  |  |  |  |

If your join code is accepted, a green success message will display confirming that you've been added to the specific zone.

### If you require any additional support please contact <u>hayleyg@netballnz.co.nz</u>